上海电力大学 2024 届本科毕业生生源信息再次核对确认流程

## 【学生操作流程】

第一步、毕业生登录上海电力大学官网点击右上方"招生就业"图标, 选择"本科生就业",进入上海电力大学本科就业信息网;

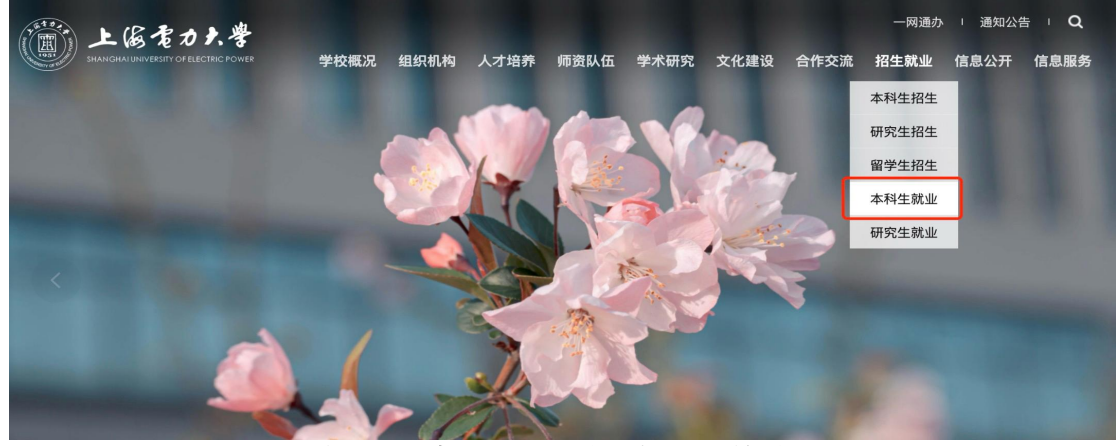

第二步、毕业生点击上海电力大学本科就业信息网主界面的"学生登录"图标,进入登录界面;

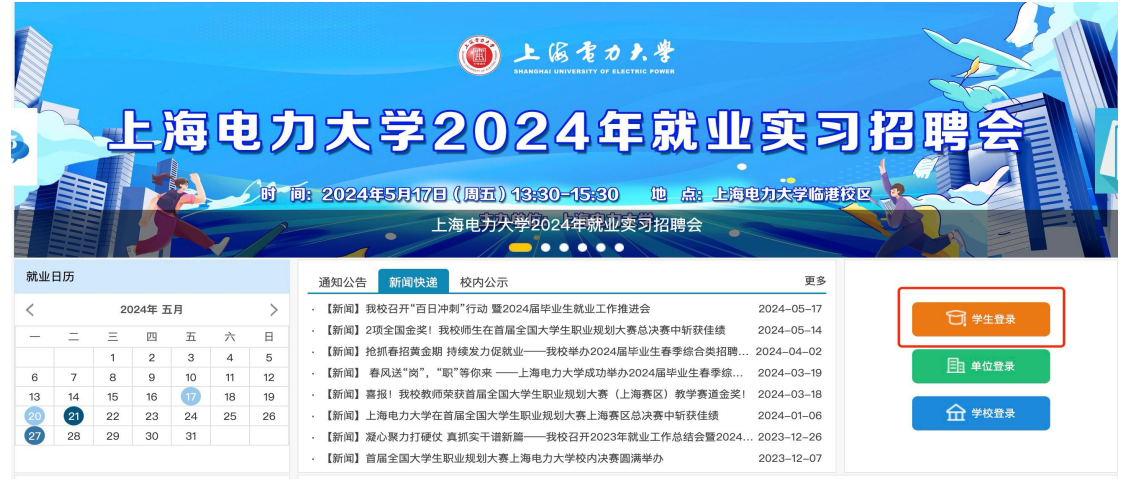

第三步、在登录界面输入用户名和密码,用户名为学生本人学号,密码为信息门户密码;

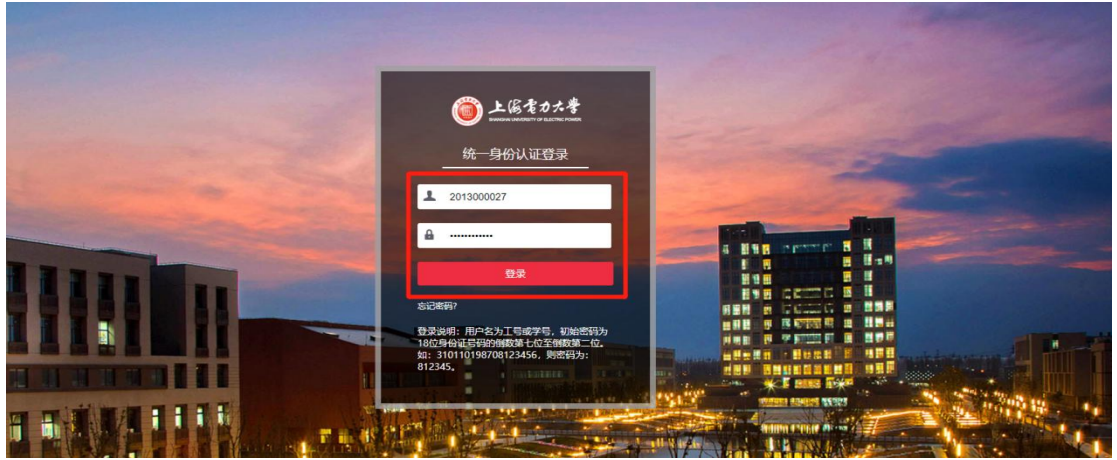

## 第四步、学生登录成功后,直接跳转至【学生中心】,点击左边导航 栏中的"生源信息核对";

| 金融位置、学生中心                                                                                                    |                                            |               |        |                  |                          |          |
|----------------------------------------------------------------------------------------------------|--------------------------------------------|---------------|--------|------------------|--------------------------|----------|
| SKUSUZE, FIFTO                                                                                                    |                                            |               |        |                  |                          |          |
| 使用说明                                                                                                    |                                            |               |        |                  |                          |          |
| 📑 学生使用手册                                                                                                    |                                            | 欢迎您,          |        |                  |                          |          |
| 求职中心                                                                                                    |                                            | 学校:上海电力大学     | 手机:    |                  | 曲移箱:                     |          |
| □ 我的简历                                                                                                    |                                            | 上次登录时间:       |        |                  |                          |          |
| ■ 职位收藏                                                                                                    |                                            | -             | $\sim$ |                  | $\sim$                   |          |
|                                                                                                    | 0                                          | C             | •      | $\odot$          | $\odot$                  | $\odot$  |
| ■ 我的报名                                                                                                    | 我的简历                                       | 我自            | 的职位    | 我的收藏             | 我的报名                     | 我的面试     |
| □ 我的推送                                                                                                    | 精准就业推荐                                     |               |        |                  |                          | 推荐设置 👂   |
|                                                                                                    |                                            |               |        |                  |                          |          |
| 就业手续                                                                                                    |                                            |               |        |                  |                          |          |
| □ 生源信息核对                                                                                                    | J                                          |               |        | * ] 。            |                          |          |
| □ 学业去问登10                                                                                                    |                                            |               |        |                  |                          |          |
| 国 档案查询                                                                                                    |                                            |               |        | 智无数据             |                          |          |
| 推荐表注册                                                                                                    |                                            |               |        |                  |                          |          |
| □ 三方协议管理                                                                                                    |                                            |               |        |                  |                          |          |
| 포유 님                                                                                                    | 5丰"编辑"                                     |               |        |                  |                          |          |
|                                                                                                    |                                            |               |        |                  |                          |          |
| 上属をカ大学本                                                                                                    | 本科就业信息网                                    |               |        |                  |                          |          |
|                                                                                                    |                                            |               |        |                  |                          |          |
| 的位置: 学生中心 > 含                                                                                                    | 主源信息核对                                     |               |        |                  |                          |          |
| 的位置: 学生中心 > ≤<br>                                                                                                    | 主源信息核对<br>生源信息核对                           |               |        |                  |                          |          |
| 的位置: 学生中心 > 4<br><b>用说明</b><br>副: 学生使用手册                                                                                                   | 生源信息核对<br>生源信息核对<br>在线核对完善生源信息             |               |        |                  |                          |          |
| 的位置: 学生中心 > <<br>                                                                                                    | 主源信息核对<br>生源信息核对<br>在线核对完善生源信息             |               |        |                  |                          |          |
| 的位置: 学生中心 > <<br>                                                                                                    | 主源信息核对<br>生源信息核对<br>在线核对完善生源信息<br>院系       | 学号            | 姓名     | 状态               | 提交时间                     | 操作       |
| 的位置: 学生中心 > <<br>明説明<br>同: 学生使用手册<br>調中心<br>副: 我的简历                                                                                        | 主源信息核对<br>生源信息核对<br>在线核对完善生源信息<br>院系<br>学院 | 学号            | 姓名     | 状态               | 提交时间<br>2021             | 操作       |
| 的位置:学生中心 > <<br>                                                                                                    | 主源信息校对<br>生源信息校对<br>在线校对完善生源信息<br>院系<br>学院 | <del>25</del> | 姓名     | <b>状态</b><br>未提交 | 提交时间<br>202              | 操作<br>编辑 |
| 的位置: 学生中心 > <<br>明 流明<br>同: 学生使用手册<br>期中心<br>副: 我的简历<br>副: 职位收藏<br>副: 职位收藏                                                                 | 主源信息核对<br>生源信息核对<br>在线核对完善生源信息<br>院系<br>学院 | 学号            | 姓名     | 状态<br>未提交        | 提交时间<br>202 <sup>-</sup> | 操作       |
| 的位置: 学生中心 > <<br>研説明<br>(1) 学生使用手册<br>(1) 学生使用手册<br>(1) 中心<br>(1) 中心<br>(1) 中心<br>(1) 中语<br>(1) 中语<br>(1) 中语<br>(1) 中语<br>(1) 中语<br>(1) 中语 | 主源信息核对<br>生源信息核对<br>在线核对完善生源信息<br>院系<br>学院 | 学号            | 姓名     | <b>状态</b><br>未提交 | 提交时间<br>202 <sup>-</sup> | 操作<br>禁锢 |
| 的位置: 学生中心 > <<br>学生使用手册<br>学生使用手册                                                                                                    | 主源信息核对<br>生源信息核对<br>在线核对完善生源信息<br>院系<br>学院 | 学号            | 姓名     | 状态<br>未提交        | 提交时间<br>202 <sup>-</sup> | 操作       |

# 第六步、毕业生**核对确认所有个人信息**;

- 1、确认个人生源信息,尤其是生源信息是否完善到区县一级。
- 2、确认个人基本信息,如政治面貌、家庭电话、手机号码、电子邮 箱等。

第七步、如以上信息有误,请联系学院辅导员填写勘误表,由学院汇 总上报至大学生就业指导中心退回后,学生根据勘误表上的填写内容 修改信息、重新提交。

#### 上海电力大学 2024 届本科毕业生生源信息再次核对确认流程

### 【辅导员操作流程】

第一步、辅导员登录系统,点击"学校登录";

| 就业 | 日历 |    |        |    |    |    | 通知公告 新闻快递 校内公示 更多                                                                                     |               |  |  |
|----|----|----|--------|----|----|----|----------------------------------------------------------------------------------------------------|---------------|--|--|
| <  |    | 20 | 024年 王 | ī月 |    | >  | · 【新闻】我校召开"百日冲刺"行动 暨2024届毕业生就业工作推进会 20240517                                                          |               |  |  |
| -  | =  | Ξ  | 四      | 五  | 六  | В  | · 【新闻】2项全国金奖! 我校师生在首届全国大学生职业规划大赛总决赛中斩获佳绩 2024-05-14                                                   | C, Filk       |  |  |
|    |    | 1  | 2      | 3  | 4  | 5  | · 【新闻】抢抓春招黄金期 持续发力促就业——我校举办2024届毕业生春季综合类招聘 2024–04–02                                                 |               |  |  |
| 6  | 7  | 8  | 9      | 10 | 11 | 12 | · 【新闻】 春风送"岗","职"等你来 ——上海电力大学成功举办2024届毕业生春季综 2024–03–19                                               |               |  |  |
| 13 | 14 | 15 | 16     | 17 | 18 | 19 | · 【新闻】喜报!我校教师荣获首届全国大学生职业规划大赛(上海赛区)教学赛道金奖! 2024–03–18                                                  |               |  |  |
| 20 | 21 | 22 | 23     | 24 | 25 | 26 | · 【新闻】上海电力大学在首届全国大学生职业规划大赛上海赛区总决赛中斩获佳绩 2024–01–06                                                     | <b>金</b> 学校登录 |  |  |
| 27 | 28 | 29 | 30     | 31 |    |    | - 【新闻】凝心聚力打硬仗 真抓实干语新篇—— 我校召开2023年就业工作总结会暨2024 2023-12-26 - 【新闻】首届全国大学生职业规划大赛上海电力大学校内决赛圆满举办 2023-12-07 |               |  |  |

第二步、进入上海电力大学智慧就业服务平台;点击"就业管理"--"生 源信息";

| 上海电力大学智慧就业服务平台 |      |       |        |      |      |           |     |  |  |
|----------------|------|-------|--------|------|------|-----------|-----|--|--|
| 就业市场           | 就业管理 | SE 41 | カ公   1 | 远业的析 | 用户   | 管理        |     |  |  |
| 就业管理           |      | ~     | 合管理区   | (首页  | 生源信息 | 1. ×      | :   |  |  |
| 💫 就业管理         |      | _     | 查看     | 📝 编辑 | 🔂 查找 | 📝 导出      | 2   |  |  |
| □ 生源信息         |      |       |        | 学研   | 3    | 姓名        |     |  |  |
| 1 推荐表          |      |       |        |      |      | THE R. L. |     |  |  |
| 📰 毕业去向         | 登记   |       |        |      |      |           | 100 |  |  |
|                | 生登记  |       |        |      |      |           |     |  |  |
|                | i é  |       |        |      |      |           |     |  |  |
|                |      |       |        |      |      |           |     |  |  |
|                |      |       |        |      |      | 1         |     |  |  |
|                |      |       |        |      |      |           | 100 |  |  |
|                |      |       |        |      |      | 1010      |     |  |  |
|                |      |       |        |      |      |           |     |  |  |

- 第三步、需要修改信息的学生联系学院辅导员填写勘误表,学院汇总 后提交纸质版《勘误表》至大学生就业指导中心,中心根据 《勘误表》名单退回院系。(如政治面貌有误,学院可直接 修改)
- 第四步、学生修改后,学院辅导员根据电子版《勘误表》审核学生所 有信息是否填写完整、正确。

注意:所有修改过的信息,学院均需提交纸质《勘误表》至大学生就 业指导中心。